## GIS - Hotlinking/Hyperlinking

Within your Geographic Information System (GIS) it is possible to link to the CGS citations so that the appropriate citation is displayed when you click on a site.

The following instructions are intended to provide guidelines to achieve this but you may need the assistance of someone proficient in the use of your specific GIS.

## All

You will need Adobe Acrobat Reader to display the citations.

Copy the downloaded "CGS\_Citations" folder to your c drive.

Note.

If you copy this folder to a different location you will need to edit the GIS layer by changing the locations in the CITA\_FILE field!

## ESRI – ArcGIS

Download the CGS shapefile to your computer or network.

Add this shapefile (cgs.shp) to your map

In the table of contents, double-click the rigs layer.

Click the Display tab.

Check "Support Hyperlinks using field", click the dropdown arrow, and select CITA\_FILE.

Click OK.

You can now use the Hyperlink tool *f* site that you click on.

to display the citation for a CGS

## MapInfo

Download the CGS layer to your computer or network.

Add this layer (cgs.tab) to your mapper.

Open up the Layer Control window.

Select rigs and click on the HotLink... button.

Click the dropdown arrow next to Filename Expression: and select CITA\_FILE.

Under "Activate HotLink on:", check "Objects".

Click OK.

Click OK to close the Layer Control window.

You can now use the HotLink tool  $\checkmark$  to display the citation for a CGS site that you click on.